## **Set Up A FACTS Payment Plan** For Your Northwood Academy Student(s)

Set up a separate payment plan for each enrolling student.

- The system auto-directs to the Payment Plan selection for the **first** enrollment packet completed in each family.
- Additional payment plans are to be added for each additional student.

Please follow the steps below to set up a payment plan for each student.

- Select *"Financial"* from the <u>FACTS Family Portal</u> main menu (desktop), or click on the *"Financials"* icon (app).
- Select "Financial Home" in the "Financial Links" tile.
- On the bottom of the "Payment Plan & Billing" tile, select "Set up a Payment Plan."
- *"Begin"* when warned, *"A payment plan for the 2025-2026 School Year already exists."*
- Select the other payment plan(s) in addition to the plan(s) already created and click *"Next."*
- Add or select your financial account on the Payment Details screen. This will be the account from which your payment drafts each month. Click *"Next."*
- View your Payment Schedule and click "Next."
- Review and Authorize by accepting the terms and conditions at the bottom of the page and clicking on *"Return to ParentsWeb."* You will receive a message that states *"Agreement Submitted."*
- Repeat for each student.

Please Note: FACTS payment plan agreements will remain in pending status until the Business Office adds charges.

For assistance or questions about payment plans or payments, please contact the Student Accounts Manager (843) 764 2278.